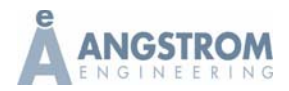

## Appendix: Inficon Communication Lost After Windows 7 (Optional) Updates Have Been Installed - Reassigning Communication Ports **Procedure**

Follow this procedure if installing a Windows 7 (optional) update has reassigned the system PC serial port numbers causing the communication issue shown below on the start up of Inficon indicating the software cannot communicate with the PLC.

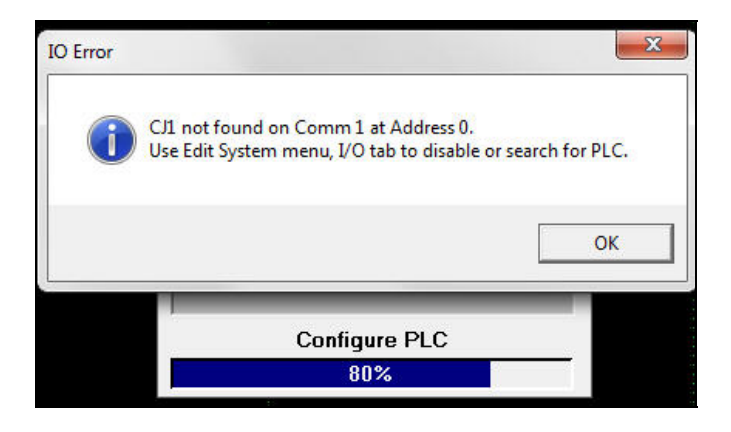

Verify in the System Setup, I/O tab that Comm 1 is unavailable then close the Inficon software.

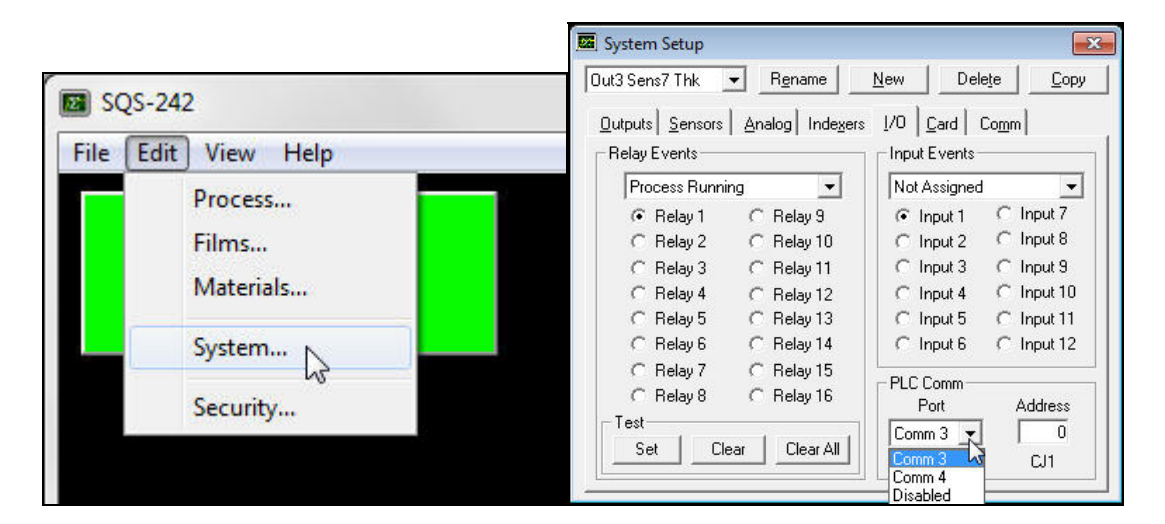

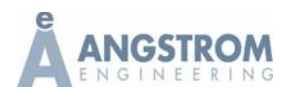

Issued: September, 2012

These ports will need to be reassigned in Control Panel, Device Manager, Ports (Com & LPT). The PCIe ports must be changed to (Com1) and (Com2).

| Control Panel + All C           | ontrol Panel Items 🔸 👻 🔤 | in the second second second second second second second second second second second second second second second |
|---------------------------------|--------------------------|----------------------------------------------------------------------------------------------------|
| Adjust your computer's settings |                          | A Ports (GOM & LPT)                                                                                             |
|                                 |                          | Communications Port (COM5)                                                                                      |
| Action Center                   | Administrative Tools     | PCIe to High Speed Serial Port (COM3)                                                                           |
| AutoPlay                        | Backup and Restore       | PCIe to High Speed Serial Port (COM4)                                                                           |
| Color Management                | Credential Manager       | Processors                                                                                                    |
| CX-Server Driver                | Date and Time            | 👂 💇 Sigma Instruments                                                                                           |
| Default Programs                | Desktop Gadgets          | Sound, video and game controllers                                                                               |
| Device Manager                  | Devices and Printers     | Image: System devices                                                                                           |
|                                 |                          | 🔈 - 🏺 Universal Serial Bus controllers                                                                          |

Double click on each PCIe port in the tree and change the port number in the port settings tab. Change COM3 to COM2 (even if in use) and click OK.

| PCI                                            | le to High Speed Serial Port (COM3) | Properties 23                           |
|------------------------------------------------|-------------------------------------|-----------------------------------------|
|                                                | General Port Settings Advanced Dri  | iver Details Resources                  |
|                                                | Bits per secon                      | nd: 9600 🔽                              |
|                                                | Data bi                             | its: 8                                  |
|                                                | Parit                               | ty: None                                |
|                                                | Stop bit                            | ts: 1                                   |
|                                                | Change                              | Rort Number Restore Defaults            |
|                                                |                                     |                                         |
|                                                |                                     | ОК                                      |
|                                                | COM Port Number:                    | Cancel<br>M3 Defaults                   |
|                                                | <u></u>                             | OK Cancel                               |
| Change Port Number                             | Restore Defaults                    | Change Port Number Restore Defaults     |
| Advanced Settings for COM3                     | 8                                   | Advanced Settings for COM3              |
|                                                | OK<br>Cancel                        | OK Cancel                               |
| COM Port Number: COM3<br>COM1<br>COM2 (rr use) | Defaults                            | COM Port Number: COM2 (n use)  Defaults |
| COM3 COM3 COM4 (in use)                        | + OK Cancel                         | OK Cancel                               |

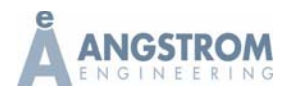

Issued: September, 2012

Say Yes to the conflict and warning pop ups.

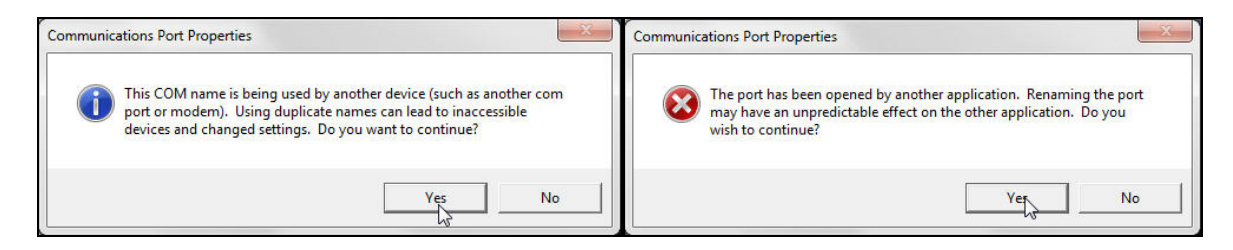

Change COM4 to COM1 following the same process.

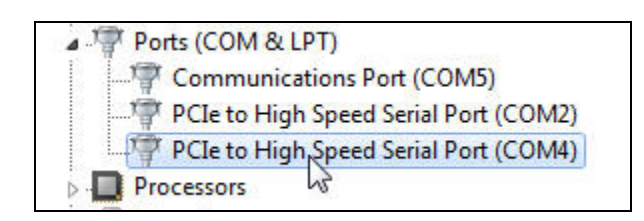

Correct port assignments.

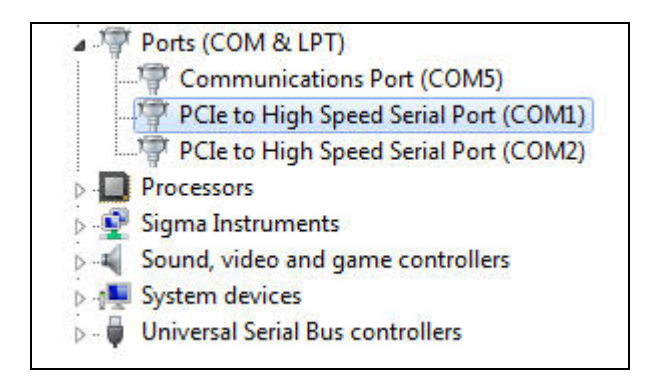

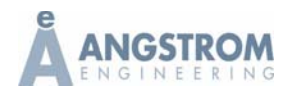

Issued: September, 2012

Reopen the Inficon software and select Comm1 in the System Setup, I/O tab. Communication should now be re-established. Restarting the software or rebooting the computer may be necessary and if the serial cable is plugged into the other com port, selecting Comm2 or moving the cable may also be required.

| 🖾 System Setup                                                                                                    |                                                                                                    |                                                                     | <b>—</b> ×                                                                    |
|----------------------------------------------------------------------------------------------------|----------------------------------------------------------------------------------------------------|---------------------------------------------------------------------|-------------------------------------------------------------------------------|
| Out3 Sens7 Thk                                                                                                    | - R <u>e</u> name                                                                                                    | New Dele                                                            | ete <u>C</u> opy                                                              |
| <u>0</u> utputs Sensors                                                                                                    | Analog Indexers                                                                                                    |                                                                     | Comm                                                                          |
| Process Runnir                                                                                                    | ng 💌                                                                                                    | Not Assigned                                                        | -                                                                             |
| <ul> <li>Relay 1</li> <li>Relay 2</li> <li>Relay 3</li> <li>Relay 4</li> <li>Relay 5</li> <li>Relay 6</li> <li>Relay 7</li> <li>Relay 8</li> </ul> | C Relay 9<br>C Relay 10<br>C Relay 11<br>C Relay 12<br>C Relay 13<br>C Relay 14<br>C Relay 15<br>C Relay 15<br>C Relay 15 | Input 1     Input 2     Input 3     Input 4     Input 5     Input 6 | C Input 7<br>C Input 8<br>C Input 9<br>C Input 10<br>C Input 11<br>C Input 12 |
| Test Cle                                                                                                    | ar Clear All                                                                                                    | Port<br>Comm 1 -<br>Comm 2<br>Disabled                              | Address<br>0<br>CJ1                                                           |